1. Entra a la página https://www.iloveimg.com/es

2. Selecciona la opción REDIMENSIONAR IMAGEN

3. Selecciona tu foto y en el menú de la derecha, asegúrate que la casilla MANTENER RELACIÓN DE ASPECTO esté deshabilitada.

4. En la casilla ANCHO (px), pon 290 px .Haga click en REDIMENSIONAR **IMÁGENES** 

5. Aparecerá una ventana donde aparecel botón descargar imágenes. Bajo ese botón haz clik en el icono con una tijera que te llevará a RECORTAR IMAGEN.

6. En esta nueva página, digita 400 px en la casilla de ALTURA (px) y cerciórate que dice en el ancho 290 px

7. En este paso puedes arrastrar la ventana que recortará tu imagen. Asegúrate de cortarla lo más centrada posible

8. Da click en RECORTAR IMÁGEN

9. Descarga tu foto.

10. iTu foto ya cumple con los requisitos para ser cargada! Sébela a la plataforma

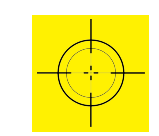

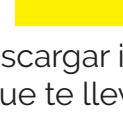

11 പ്പിന

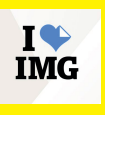

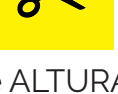